# **Standard Operating Procedure (SOP) for payment of FoSTaC ToT fee through FSSAI e-payment portal**

In order to make payment for appearing in the Training of Trainer (ToT) program the shortlisted trainees have to follow the steps given in this SOP.

The trainee is required to click on the payment link sent to their e-mail ID from the official FoSTaC e-mail id which is <u>fostac@fssai.gov.in</u>. The trainees have to verify the authenticity of the email and link before making any payment.

How to register in FSSAI e-payment portal for the new users? In order to register on FSSAI e-payment portal, the trainees have to follow following steps-

**Step 1**: Trainee have to open FSSAI e-payment portal through the authentic payment link sent to their e-mail from official FoSTaC e-mail ID <u>fostac@fssai.gov.in</u> or through the web address <u>https://epay.fssai.gov.in/loadindex</u>.

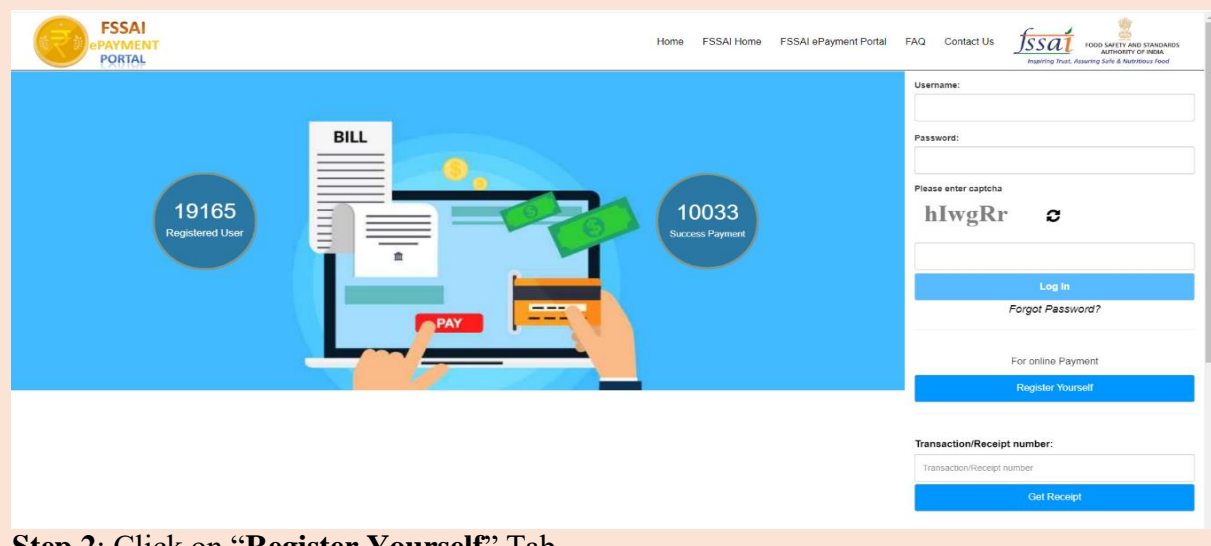

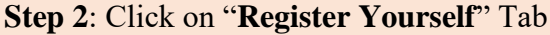

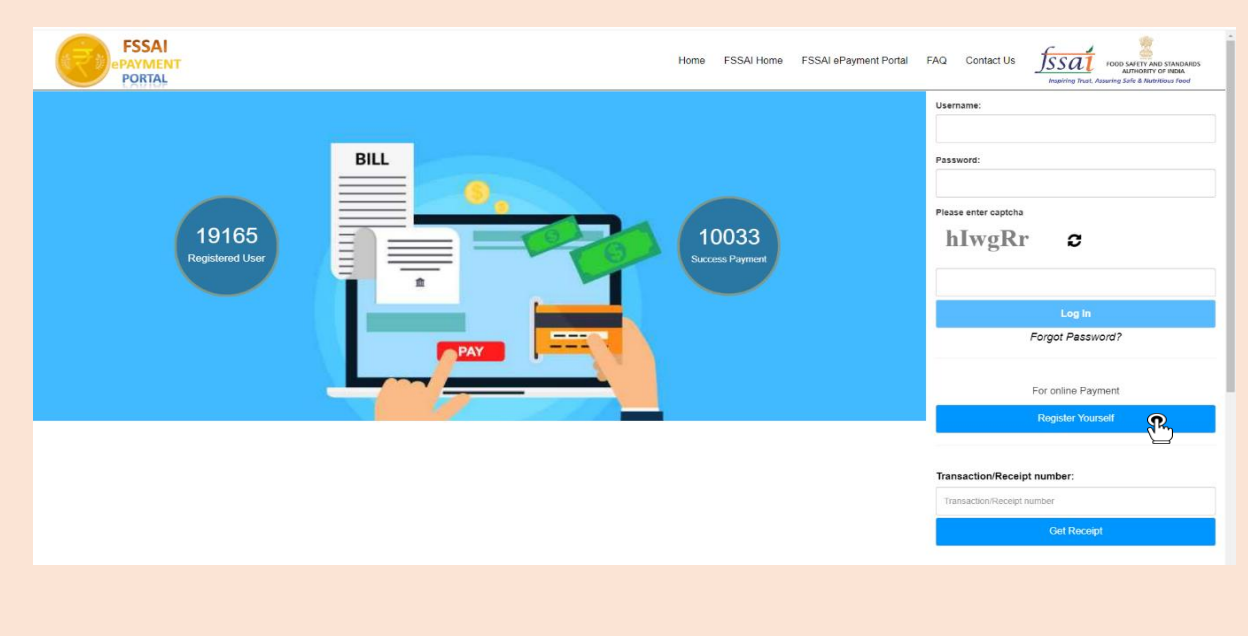

**Step 3**: A Registration window will open. Fill the mandatory\* details and click on the "Register Yourself" button. Trainees will have to remember their Username and password for future purpose. All trainees are advised not to share their username and password to anyone.

#### Note:

- If you are a freelancer, then in the 'Agency/Laboratory Name' fill it as Free Lancer.
- Mention the address same as in any of your Government ID in 'Address section'

|         |                              | Home FSS                  | AI Home FSSAI ePayment Portal  | FAQ Contact Us | Inspiring Trust, Assuring Sele & Nutrificous Food |
|---------|------------------------------|---------------------------|--------------------------------|----------------|---------------------------------------------------|
| Login D | Regist I                     | ration for FSSAI ePaym    | ent                            |                |                                                   |
| Email/  | User Name: * Enter Email     | Mobile No."               | Mobile Number                  | Send OTP       |                                                   |
| OTP: "  | Enter OTP                    |                           |                                |                |                                                   |
| Passw   | enter Password               | Confirm Password*         | Enter Confirm Password         |                |                                                   |
| Persona | al/Agency/Laboratory Details |                           |                                |                |                                                   |
| Full Na | Full Name                    | Agency/Laboratory<br>Name | Organization/Agency/Laboratory |                |                                                   |
|         |                              | · ·                       |                                |                |                                                   |
| Addre   | Address                      | Address Line 2*           | Address                        |                |                                                   |
| State*  | Select                       | v District"               | Select                         |                |                                                   |
| City    | Enter City                   | Pincode*                  | Enter Pincode                  |                |                                                   |
| PAN N   | umber* PAN Number            | Enter GST Number          | GST Number                     |                |                                                   |
|         |                              | WTUAIa                    |                                |                |                                                   |
|         |                              | it i ottany               |                                |                |                                                   |
|         |                              | Register Yourself         |                                |                |                                                   |

### How to make payment for FoSTaC ToT fees through FSSAI e-payment portal for the registered users?

**Step 1**: The registered users or Trainees will have to **login** the e-payment portal with their credentials (Refer to Step 3 of **How to register in FSSAI e-payment portal for the new users?**).

| FSSAI<br>PAYMENT<br>PORTAL | Home FSSAI Home FSSAI ePayment Portal FAQ Contact Us<br>Structure processing for a function of block<br>structure of block a function for for |
|----------------------------|----------------------------------------------------------------------------------------------------|
|                            | Username:                                                                                                    |
| BILL                       | Password:                                                                                                    |
| 19165<br>Registered User   | 10033<br>Success Payment                                                                                                    |
| PAY                        | Log in<br>Forgot Password?                                                                                                    |
|                            | For online Payment                                                                                                    |
|                            | Kögster Yoursell                                                                                                    |
|                            | Transaction/Receipt number:                                                                                                    |
|                            | Transaction/Receipt number                                                                                                    |
|                            | Get Receipt                                                                                                    |
|                            |                                                                                                    |

Step 2: After logging in, trainee will be able to see their profile with personal details.

| PORTAL                                                                                                    |                             |       |                    | Home | FSSAI Home   | FSSAI ePayment Portal | FAQ      | Contact Us  | FOOD SAFETY AND STANDARDS<br>AUTHORITY OF INDIA<br>Inspiring Trust, Assuring Safe & Nutribious Food |
|----------------------------------------------------------------------------------------------------|-----------------------------|-------|--------------------|------|--------------|-----------------------|----------|-------------|----------------------------------------------------------------------------------------------------|
|                                                                                                    | 🛔 Details                   |       |                    |      |              |                       |          |             | Logout                                                                                              |
| Welcome - FPS013462                                                                                                    | 1                           |       | Personal Info      |      |              |                       | Other In | fo          |                                                                                                    |
| Import Fee                                                                                                    | Name: test                  |       |                    |      | User Code: F | PS013462              | _        |             |                                                                                                    |
| TPA Fee                                                                                                    | <ul> <li>Mobile:</li> </ul> |       |                    |      | PAN          |                       |          |             |                                                                                                    |
| Sample Testing Fee                                                                                                    | Address                     |       |                    |      | Org Name: 1  | ssai                  |          |             |                                                                                                    |
| RAFT Fee                                                                                                    | *                           | State | District           |      |              |                       |          | Address     |                                                                                                    |
| Lab Recognition Fee                                                                                                    | 1                           | Bihar | Pashchim Champaran |      |              |                       |          | test, test2 |                                                                                                    |
| Recognition fee for Laboratory<br>Accreditation Body                                                                        |                             |       |                    |      |              |                       |          |             |                                                                                                    |
| NRLP Fee                                                                                                    |                             |       |                    |      |              |                       |          |             |                                                                                                    |
| Claim Fee                                                                                                    |                             |       |                    |      |              |                       |          |             |                                                                                                    |
| r-PET fee                                                                                                    |                             |       |                    |      |              |                       |          |             |                                                                                                    |
|                                                                                                    |                             |       |                    |      |              |                       |          |             |                                                                                                    |
| Vegan Logo fee                                                                                                    |                             |       |                    |      |              |                       |          |             |                                                                                                    |
| Vegan Logo fee<br>To use Pre Printed Packaging Material                                                                     |                             |       |                    |      |              |                       |          |             |                                                                                                    |
| Vegan Logo fee To use Pre Printed Packaging Material Late submittion of Annual Return Form D1/D2                            |                             |       |                    |      |              |                       |          |             |                                                                                                    |
| Vegan Logo fee To use Pre Printied Packaging Material Late submittion of Annual Return Form D1/D2 F05TaC Fee                |                             |       |                    |      |              |                       |          |             |                                                                                                    |
| Vegan Logo tee To use Pre Pinnted Packaging Material Late submittion of Annual Return Form DrID2 FoSTaC Fee Payment History |                             |       |                    |      |              |                       |          |             |                                                                                                    |
| Vegan Logo Re To use Pie Printed Packaging Material Late submittion of Annual Return Form D/D2 FoSTaC Fee Payment History   |                             |       |                    |      |              |                       |          |             |                                                                                                    |
| Vegan Logo fee To use Pre Printed Packaging Material Late submittion of Annual Return Form D1/D2 FoSTaC Fee Payment History |                             |       |                    |      |              |                       |          |             |                                                                                                    |

Look for the option labelled 'FoSTaC Fee' in the bottom left corner and click on it.

| FSSAI<br>PAYMENT<br>POBTAL                           |                                 |   | Home | FSSAI Home | FSSAI ePayment Portal | FAQ | Contact Us | ISSAT ROOM STANDARDS<br>Impiring Trust, Assuring Sefe & Natritious Food |
|------------------------------------------------------|---------------------------------|---|------|------------|-----------------------|-----|------------|-------------------------------------------------------------------------|
| 2                                                    | Welcome test!                   |   |      |            |                       |     |            | Logout                                                                  |
| Welcome - FPS013462                                  | Training Div                    |   |      |            |                       |     |            |                                                                         |
| Import Fee                                           | 17                              |   |      |            |                       |     |            |                                                                         |
| TPA Fee                                              | FoSTaC ToT fee - Rs. 5000 + GST | R |      |            |                       |     |            |                                                                         |
| Sample Testing Fee                                   |                                 |   |      |            |                       |     |            |                                                                         |
| RAFT Fee                                             |                                 |   |      |            |                       |     |            |                                                                         |
| Lab Recognition Fee                                  |                                 |   |      |            |                       |     |            |                                                                         |
| Recognition fee for Laboratory<br>Accreditation Body |                                 |   |      |            |                       |     |            |                                                                         |
| NRLP Fee                                             |                                 |   |      |            |                       |     |            |                                                                         |
| Claim Fee                                            |                                 |   |      |            |                       |     |            |                                                                         |
| r-PET fee                                            |                                 |   |      |            |                       |     |            |                                                                         |
| Vegan Logo fee                                       |                                 |   |      |            |                       |     |            |                                                                         |
| To use Pre Printed Packaging Material                |                                 |   |      |            |                       |     |            |                                                                         |
| Late submittion of Annual Return Form D1/D2          |                                 |   |      |            |                       |     |            |                                                                         |
| FoSTaC Fee Payment History                           |                                 |   |      |            |                       |     |            |                                                                         |
|                                                      |                                 |   |      |            |                       |     |            |                                                                         |

**Step 3**: After clicking the option labelled **'FoSTaC Fee'**, a new dialogue box will open. Trainee will enter the training details such as

- ✓ ToT batch code (provided by the FoSTaC-Training division, FSSAI through email),
- ✓ ToT course name (For which the trainee has been shortlisted) and
- ✓ Trainee will select the State/UT where the ToT training will be conducted. Selection of wrong State/UT may result in cancellation of payment.

| Webcome sets!       Import Fee       TPA Fee       TPA Fee       RAPT Fee       Table Cooprise Fee       RAPT Fee       To Course Name :*       To Course Name :*       To Course Name :*       Select Taining Centre (State) :*       Select Taining Centre (State) :*       Select Taining Centre (State) :*       Pay Fee                                                                                                    | FSSAI<br>PAYMENT<br>PORTAL                     | FSSAI<br>PAYMENT<br>PORTOL                 | Home                      | FSSAI Home | FSSAI ePayment Portal | FAQ | Contact Us | JSSat<br>Inspiring Trust, Ass | FOOD SAFETY AND STANDARDS<br>AUTHORITY OF INDIA<br>Auring Safe & Nutritious Food |
|----------------------------------------------------------------------------------------------------|------------------------------------------------|--------------------------------------------|---------------------------|------------|-----------------------|-----|------------|-------------------------------|----------------------------------------------------------------------------------|
| Networe - FR901Mag     Training D/V       Import Free     17       Training Chrite - Ris 5000 + GST     FoSTaC To Tie e - Ris 5000 + GST       Rad Recognition Free     Enter ToT Batch Code       RAdT Free     Enter ToT Batch Code       Lab Recognition Free     Tot Course Name       Recognition Free     Select Training Centre (State)       NRL P Free     Select Training Centre (State)       PATE Free     Pay Free       Vagan Logo Re     FoSTaC Free       Postach Free     FoSTaC Free       Payment Hadory     Festach Free       Payment Hadory     Fostach Free                                                                                                    |                                                | Welcome test!                              |                           |            |                       |     |            |                               | Logo                                                                             |
| Input Fee     I/I       Trx Fee     State Code ::       RAFT Fee     State Code ::       To Course Name ::     To Course Name ::       Secondation fee     Select Training Centre (State) ::       Recognition fee     Select Training Centre (State) ::       Recognition fee     Pay Fee       Crain Fee     Pay Fee       VPLP Fee     Fee       Vegan Logo Re     Fee Training Centre (State) ::       To be Printed Packaging Material     Fee Training Centre (State) ::       To sup Reprint Factor Factor                                                                                                    | Welcome - FPS013462                            | - FPS013452 Training Div                   |                           |            |                       |     |            |                               |                                                                                  |
| TPA Fee       FoSTaC ToT fee - Rs. 5000 + CST         Sample Testing Fee       Batch Code :*         RAT Fee       ToT Course Name :*         Select Training Centre (State) :*       Select Training Centre (State)         NRLP Fee       Select Training Centre (State) :*         Clam Fee       Pay Fee         Recognition Fee       Pay Fee         Recognition Fee       Pay Fee         Clam Fee       Pay Fee         Repart Heid Packaging Material       FoSTaC Fee         Payment History       Festilac Fee         Payment History       Festilac Fee         Payment History       Festilac Fee         Payment History       Festilac Fee                                                                                                    | ort Fee                                        | 17                                         |                           |            |                       |     |            |                               |                                                                                  |
| Sample Testing Fee     Batch Code :*     Enter ToT Eatch Code       RAFT Fee     ToT Course Name :*     ToT Course Name       Lab Recognition Fee     Select Training Centre (State) :*     Select Training Centre (State)       NRLP Fee     Recognition Fee       Claim Fee     FPET Ise       Vegan Logo Ree     For Supple Testing Returns (Ruten Form Diffee       Tot see Pre Printed Packaging Maternal     Feet Testing Fee       For Size Free     Feet Testing Returns (Ruten Form Diffee       Payment History     Feet Testing Packaging Maternal                                                                                                    | Fee                                            | FoSTaC ToT fee - Rs. 5000 + GST            |                           |            |                       |     |            |                               |                                                                                  |
| RAFT Fre       Lub Recognition Free       Recognition free       Recognition free       Recognition free       Recognition free       Recognition free       Cham Free       Cham Free       Recognition free       Recognition free       Recognition free       Recognition free       Cham Free       Recognition free       Recognition free                                                                                                    | ple Testing Fee                                | e Batch Code :" Enter To                   | ToT Batch Code            |            |                       |     |            |                               |                                                                                  |
| Lad Recognition Fee Recognition fee Recognition fee Recognition fee Recognition fee ReConstruction Body RRLP Fee Claim Fee ReConstruction Body Recognition Recognition Recogni | T Fee                                          | TOT Course Name :"                         | ourse Name                |            |                       |     |            |                               |                                                                                  |
| Recognition fee for Laboratory       NRUP Fee       Claim Fee       PET fee       Vegan Logo fee       To use Pre Printed Packging Material       Late submittion of Annual Return Form       1/L02       FasTiac Fee       Payment Hatory                                                                                                    | Recognition Fee                                | select Training Centre (State) :* Select T | t Training Centre (State) |            |                       | ۲   |            |                               |                                                                                  |
| NRUP Fee       Claim Fee       r-PET fee       Vegan Logo lee       To use Pre Philted Packaging Material       Late submition of Annual Return Form       DL02       FosTiac Fee       Pagment History                                                                                                    | ognition fee for Laboratory<br>reditation Body | Laboratory                                 |                           |            | Pay Fee               |     |            |                               | J                                                                                |
| Claim Fee       F/PET fee       Vegan Logo Ree       To use Pre Printed Packaging Material       Labs submition of Annual Return Form       FASTaC Fee       Payment Hastory                                                                                                    | P Fee                                          |                                            |                           |            |                       |     |            |                               |                                                                                  |
| r-PET ke<br>Vegan Logo ke<br>To use Pre Printed Packaging Material<br>Late submittion of Annual Return Form<br>Dr102<br>FuSTac Fee<br>Payment History                                                                                                    | m Fee                                          |                                            |                           |            |                       |     |            |                               |                                                                                  |
| Vegan Lopo ke<br>To use Pre Plinted Packaging Material<br>Late submittion of Annual Return Form<br>D102<br>FoSTaC Fee<br>Payment History                                                                                                    | T fee                                          |                                            |                           |            |                       |     |            |                               |                                                                                  |
| To use Pite Plinted Packaging Material<br>Late submittion of Annual Return Form<br>D1:02<br>FoSTaC Fee<br>Payment History                                                                                                    | an Logo fee                                    |                                            |                           |            |                       |     |            |                               |                                                                                  |
| Late submittion of Annual Return Form<br>D1.02<br>FoSTaC Fee<br>Payment History                                                                                                    | se Pre Printed Packaging Material              | Packaging Material                         |                           |            |                       |     |            |                               |                                                                                  |
| FoSTaC Fee Payment History                                                                                                    | submittion of Annual Return Form               | unual Return Form                          |                           |            |                       |     |            |                               |                                                                                  |
| Payment History                                                                                                    | TaC Fee                                        |                                            |                           |            |                       |     |            |                               |                                                                                  |
|                                                                                                    | ment History                                   |                                            |                           |            |                       |     |            |                               |                                                                                  |
|                                                                                                    |                                                |                                            |                           |            |                       |     |            |                               |                                                                                  |
|                                                                                                    |                                                |                                            |                           |            |                       |     |            |                               |                                                                                  |
|                                                                                                    |                                                |                                            |                           |            |                       |     |            |                               |                                                                                  |

Step 4: Click on 'Pay fee' after entering the necessary details of training.

| FSSAI<br>PAYMENT<br>PORTAL                           |                                   |                          | Home | FSSAI Home | FSSAI ePayment Portal | FAQ | Contact Us | Ingeing Trust, Assuring Safe & Nutritious Food |
|------------------------------------------------------|-----------------------------------|--------------------------|------|------------|-----------------------|-----|------------|------------------------------------------------|
| Welcome - FPS013462                                  | Welcome test!<br>Training Div     |                          |      |            |                       |     |            | Logout                                         |
| Import Fee                                           | 17                                |                          |      |            |                       |     |            |                                                |
| TPA Fee                                              | FoSTaC ToT fee - Rs. 5000 + GST   |                          |      |            |                       |     |            |                                                |
| Sample Testing Fee                                   | Batch Code :*                     | TSFVCOVID123456          |      |            |                       |     |            |                                                |
| RAFT Fee                                             | TOT Course Name :"                | Street Food Vending- ToT |      |            |                       |     |            |                                                |
| Lab Recognition Fee                                  | Select Training Centre (State) :" | Delhi                    |      |            |                       | ~   |            |                                                |
| Recognition fee for Laboratory<br>Accreditation Body |                                   |                          |      |            | Pay Fee               |     |            |                                                |
| NRLP Fee                                             |                                   |                          |      |            | C                     | 2   |            |                                                |
| Claim Fee                                            |                                   |                          |      |            |                       |     |            |                                                |
| r-PET fee                                            |                                   |                          |      |            |                       |     |            |                                                |
| Vegan Logo fee                                       |                                   |                          |      |            |                       |     |            |                                                |
| To use Pre Printed Packaging Material                |                                   |                          |      |            |                       |     |            |                                                |
| Late submittion of Annual Return Form<br>D1/D2       |                                   |                          |      |            |                       |     |            |                                                |
| FoSTaC Fee                                           |                                   |                          |      |            |                       |     |            |                                                |
| Payment History                                      |                                   |                          |      |            |                       |     |            |                                                |
|                                                      |                                   |                          |      |            |                       |     |            |                                                |
|                                                      |                                   |                          |      |            |                       |     |            |                                                |
|                                                      |                                   |                          |      |            |                       |     |            |                                                |

**Step 5**: A payment window will open where you have to enter the necessary details such as 'Payer GST Number' (If available), 'Payer name', 'Address' and 'State' of the trainee and click on '**Proceed'**.

| ₹ Make ePayment (Pr                                               | ovide GST Details) |                             |                      | Date: 3/13/202 | 4. |
|-------------------------------------------------------------------|--------------------|-----------------------------|----------------------|----------------|----|
|                                                                   | Customer Info      |                             | Authority Info       |                |    |
| NUse Code: FPS013462                                              |                    | Fo: Senior Account official | cer                  |                |    |
| Name: test                                                        |                    | Address: FDA Bhawan         |                      |                |    |
| ▶Email:                                                           |                    | Authority: FSSAI,           |                      |                |    |
| Batch Code: TSFVCOVID123456     TOT Course Name: Street Food Vice | ding. ToT          | ► Code: FoSTaC TOT          |                      |                |    |
| Training Centre (State): Delhi                                    | unity. Io i        |                             |                      |                |    |
| Mobile:                                                           |                    |                             |                      |                |    |
| Paymant Info                                                      |                    |                             |                      |                |    |
| # Payment Category                                                |                    | Unique Id                   | Amount (Without GST) |                |    |
| 1 FoSTaC ToT fee - Rs. 500                                        | D + GST            |                             | ₹ 5000.00            |                |    |
|                                                                   |                    |                             |                      |                |    |
| Payer GST Number                                                  | Payer Name         | Address                     | Sele                 | ct State*      |    |
| Payer GST Number                                                  | test               | test                        | Bi                   | har            |    |
|                                                                   | 1                  | Brocood                     |                      |                |    |
|                                                                   |                    |                             |                      |                |    |
|                                                                   |                    |                             |                      |                |    |
|                                                                   |                    |                             |                      |                |    |
|                                                                   |                    |                             |                      |                |    |

**Step 6**: In the next page verify the total amount (which will be inclusive of GST) and proceed for payment by clicking on '**Pay now**'.

| FSSAI<br>ePAYMENT<br>PORTAL |                                      |                    |                            | FORD SAFET AND STANDARDS<br>Hupping Trust, Assuring Safe & Munitious Food |
|-----------------------------|--------------------------------------|--------------------|----------------------------|---------------------------------------------------------------------------|
| Welcome test!               |                                      |                    |                            | Logout                                                                    |
|                             |                                      |                    |                            |                                                                           |
| ₹Mak                        | e ePayment                           |                    | ٥                          | Date: 3/13/2024                                                           |
|                             | Customer Info                        |                    | Authority Info             |                                                                           |
| ►Use Cod                    | le: FPS013462                        | To: Senior Account | officer                    |                                                                           |
| Name: te                    | est                                  | Address: FDA Bhav  | an                         |                                                                           |
| ≻Email                      |                                      | Authority: FSSAI,  |                            |                                                                           |
| →Batch Co                   | bde: TSFVCOVID123456                 | Code: FoSTaC TO    | Г                          |                                                                           |
| ▶TOT Cou                    | urse Name: Street Food Vending- To T |                    |                            |                                                                           |
| +Training                   | Centre (State): Delhi                |                    |                            |                                                                           |
| > Mobile:                   |                                      |                    |                            |                                                                           |
| ▶ Payman                    | ti inno                              |                    |                            |                                                                           |
| 40                          | Payment Category                     | Unique Id          | Amount (Including GST 18%) |                                                                           |
| 1                           | FoSTaC ToT fee - Rs. 5000 + GST      |                    | ₹5900.00                   |                                                                           |
|                             |                                      |                    |                            |                                                                           |
|                             |                                      |                    |                            |                                                                           |
|                             | Pay Now 😱                            |                    | Cancel                     |                                                                           |
|                             |                                      |                    |                            |                                                                           |
|                             |                                      |                    |                            |                                                                           |
|                             |                                      |                    | f ¥ 6 i                    | b in                                                                      |

**Step 7**: In the next page click on '**Select a payment method**' and enter the necessary payment details and click on '**Pay Now**'.

| SSAI ePayment Portal<br>FoSTGC ToT fee - Ro. 5000 + GST                                                                                                    |                                        |
|----------------------------------------------------------------------------------------------------|----------------------------------------|
|                                                                                                    | Amount payable is<br>₹5,900            |
| Gredit/Debit Card     Wos, Matercard, Matercard, M | Pay with Credit/Debit Card Card Number |
| Netbanking<br>Pay with Internet Banking Account                                                                                                    | Expiry Date CVV                        |
| Pay using a Wallet  Pay Later  Pay Later  Pay Later                                                                                                    | Cardholder's Name                      |
|                                                                                                    | PAY NOW                                |
|                                                                                                    | Cancel Payment                         |
|                                                                                                    | Powered by <b>/Razorpay</b>            |
| VISA 👥 🕅 🚾 🕅 🖉 Accept process and disturse digital payments for your business.<br>I Razarpay                                                                                                    |                                        |
|                                                                                                    |                                        |

**Step 8**: After successful payment of the fee, trainee can download their fee receipt by clicking on '**Download Fee Receipt'** option.

| FSSAI<br>PAYMENT<br>PORTAL |                                              | Ingeining Trust. Assuring Safe & Nutritionarios |
|----------------------------|----------------------------------------------|-------------------------------------------------|
| ٢                          | Welcome to 1                                 | Logout                                          |
| Welcome -                  | Your payment was successful!!!!              |                                                 |
| Download Fee Receipt       | You can download your fee receipt click here |                                                 |
| 16                         |                                              |                                                 |
|                            |                                              |                                                 |
|                            |                                              |                                                 |
|                            |                                              |                                                 |
|                            |                                              |                                                 |
|                            |                                              |                                                 |
|                            |                                              |                                                 |
|                            |                                              |                                                 |
|                            |                                              |                                                 |
|                            |                                              |                                                 |
|                            |                                              |                                                 |
|                            |                                              |                                                 |
|                            |                                              |                                                 |
|                            |                                              |                                                 |
|                            |                                              |                                                 |
|                            |                                              |                                                 |
|                            |                                              |                                                 |
|                            |                                              |                                                 |

## Step 9: Click on 'Fee receipt' of respective-payment and download the fee receipt.

| Vertex       Fail       Fail                                                                                                    |                                                                                                    | PAYMENT<br>PORTAL                                                                                                    |                             |                                     |                     |                                                                                                    | Home FSSAI Home                                                                                                    | FSSAI ePayment P           | ortal FAQ    | Contact Us                | JSSA                     | food safet<br>Autho                   | IV AND STANDARDS<br>HITY OF INDIA<br>Nutritious Food |
|----------------------------------------------------------------------------------------------------|----------------------------------------------------------------------------------------------------|----------------------------------------------------------------------------------------------------|-----------------------------|-------------------------------------|---------------------|----------------------------------------------------------------------------------------------------|----------------------------------------------------------------------------------------------------|----------------------------|--------------|---------------------------|--------------------------|---------------------------------------|------------------------------------------------------|
| Image: Second Second              | Welcome -                                                                                                    | Veloc                                                                                                    | ome test!                   |                                     |                     |                                                                                                    | Fee Details                                                                                                    |                            |              |                           | Search                   |                                       | Log                                                  |
| Image: Note: Note              | ad Fee Rece                                                                                                    | s.                                                                                                    | A Name                      | Fee (                               | Fee Group Type      | Fee Category                                                                                                    |                                                                                                    | Transaction Id             | Date Time    | Amount                    | Status                   | Fee                                   | Tax                                                  |
| Image: State State Stat              |                                                                                                    | 21                                                                                                    | test                        | FoSTaC                              | FoSTaC ToT          | FoSTaC ToT fee - Rs. 5000                                                                                                    |                                                                                                    | TXN1710219470575           | 2024-03-12   | 5900 Rs                   | success                  | <u></u>                               | <u></u>                                              |
| Image: state of the first is in the first is in the first is i               |                                                                                                    | 22                                                                                                    | test                        | FoSTaC                              | FoSTaC ToT          | FoSTaC ToT fee - Rs. 5000                                                                                                    |                                                                                                    | TXN1710219470577           | 2024-03-12   | 5900 Rs                   | success                  | <b>_</b>                              | *                                                    |
| Image: State State Sta               |                                                                                                    | 23                                                                                                    | test                        | FoSTaC                              | FoSTaC ToT          | FoSTaC ToT fee - Rs. 5000                                                                                                    |                                                                                                    | TXN1710219470580           | 2024-03-12   | 5900 Rs                   | success                  | <u> </u>                              | <u>*</u>                                             |
| Image: Arrie Arrie Arr               |                                                                                                    | 24                                                                                                    | test                        | QALSF43                             | Security Deposit Rs | Security Deposit Rs 100000                                                                                                    |                                                                                                    | TXN1710219470584           | 2024-03-12   | 100000 Rs                 | success                  | <b></b>                               | *                                                    |
| Image: State State Sta               |                                                                                                    | 25                                                                                                    | test                        | AFNFLGZ                             | QAFEE               | Analysis Fees for NFL, Ghaziabad                                                                                                    |                                                                                                    | TXN1710219470585           | 2024-03-12   | 5900 Rs                   | success                  |                                       | <u></u>                                              |
| Image: state bit is restrict to the set sold       To the restrict to the set sold       To set sold is and and and and and and and and and and                                                                                                    |                                                                                                    | 26                                                                                                    | test                        | FoSTaC                              | FoSTaC ToT          | FoSTaC ToT fee - Rs. 5000                                                                                                    |                                                                                                    | TXN1710234870117           | 2024-03-12   | 5900 Rs                   | success                  | *                                     | *                                                    |
| Image: Status of the status of the statu               |                                                                                                    | 27                                                                                                    | test                        | FoSTaC                              | FoSTaC ToT          | FoSTaC ToT fee - Rs. 5000                                                                                                    |                                                                                                    | TXN1710304964287           | 2024-03-13   | 5900 Rs                   | success                  | <u></u> 0                             | *                                                    |
| Image: State State |                                                                                                    | Showin                                                                                                    | ng 21 to 27 of 2            | TOT<br>7 entries                    |                     |                                                                                                    |                                                                                                    |                            | 12:02:48.628 |                           | Previo                   |                                       | 3 Ne                                                 |
| Customer Info       Authority Info         *Use Code: FPS013462       *To: Senior Account officer         *Name: test       *Authority FPS031         *Mobile       •Code: FSF0170T         *Batch Code: TSFVCOVID200/15593       *Pagment Status: successful         *Do: Course Name: Awareness- Street Food Vending       *RazorPay ID; pay_Nik2FJWGJOHijS         *To: Course Name: Awareness- Street Food Vending       *RazorPay ID; pay_Nik2FJWGJOHijS         *Payment Info       Moount         #       Payment Category       Pescription         * PosTac Tor T       *PosTac Tor T fee - Rs. 5000       * 5900                                                                                                    |                                                                                                    |                                                                                                    |                             |                                     |                     |                                                                                                    |                                                                                                    |                            |              |                           |                          |                                       |                                                      |
| Customer Info       Authority Info         •Use Code: FPS013462       •To: Senior Account officer         •Name: lest       •Authority FSSAI         •Emait       •Authority FSSAI         •Mobile       •Code: TSFVCOVID200/15593         •Batch Code: TSFVCOVID200/15593       •Payment Status: successful         •To: Taning Centre: Delhi       •RazorPay ID: pay_NIK2FJWGJOHIJS         •Payment Info       Moout         ✓       •PoSTaC ToT fee - Rs. 5000       ₹ 5900                                                                                                    | ₹ ePay                                                                                                    | yment receipt                                                                                                    |                             |                                     |                     |                                                                                                    |                                                                                                    |                            |              | e T                       | xn Id: TXN               | 171030496                             | 64287                                                |
| Huse Code: FPS013462 <ul> <li>To: Senior Account officer</li> <li>Name: test</li> <li>Authority FSSAI</li> <li>Code: FoSTaC TOT</li> <li>Hobile</li> <li>Payment Status: successful</li> </ul> B tach Code: TSFVCOVID200/15593 <ul> <li>Payment Status: successful</li> <li>Payment Info</li> <li>Payment Category</li> <li>PosTaC ToT fee - Rs. 5000</li> <li>Rotart Code: Tot Consert Status: successful</li> </ul>                                                                                                    | ₹ ePay                                                                                                    | yment receipt                                                                                                    |                             |                                     |                     |                                                                                                    |                                                                                                    |                            |              | ⊖ T.                      | xn Id: TXN<br>ate: 2024  | 171030496<br>-03-13 12:0              | 64287<br>)2:48.628                                   |
| • Name: test     • Authority FSSA!       • Email     • Code: FoSTaC TOT       • Mobile     • Payment Status: successful       • BacorPay ID: pay_NIK2FJWGJOHijS     • RazorPay ID: pay_NIK2FJWGJOHijS       • To Course Name: Awareness- Street Food Vending     • RazorPay ID: pay_NIK2FJWGJOHijS       • Training Centre: Delhi     • Payment Category     Pescription     Amount       1     FoSTaC ToT     FoSTaC ToT fee - Rs. 5000     € 5900                                                                                                    | ₹ ePay                                                                                                    | yment receipt                                                                                                    | Custor                      | ner Info                            |                     |                                                                                                    |                                                                                                    | Author                     | ity Info     | D                         | xn Id: TXN<br>ate: 2024  | 1171030499<br>-03-13 12:0             | 64287<br>02:48.628                                   |
| Email Code: FoSTaC TOT     Payment Statu:: successful     Payment Statu:: successful     Payment Statu:: successful     RazorPay ID: pay_Nik2FJWGJOHijS     Organization name: fssal     Thank you for choosing FSSAI ePayment Service. We believe you will be satisfied by our services.                                                                                                    | € ePay                                                                                                    | de: FPS013462                                                                                                    | Custor                      | ner Info                            |                     | TTT - TTT                                                                                                    | To: Senior Account officer                                                                                                    | Author                     | ity Info     | Ð                         | xn Id: TXN<br>ate: 2024  | 1771030496<br>-03-13 12:0             | 64287<br>02:48.628                                   |
| Provide Galaxy Succession         Provide Galaxy Succession                                                                                                    | € ePay                                                                                                    | de: FPS013462<br>test                                                                                                    | Custor                      | ner Info                            |                     | TT 4                                                                                                    | To: Senior Account officer<br>Authority FSSAI                                                                                        | Author                     | ity Info     | Ð T                       | xn Id: TXN               | 1171030496<br>-03-13 12:0             | 64287<br>02:48.628                                   |
| • TOT Course Name: Awareness- Street Food Vending         • Training Centre: Delhi         • Payment Info         #       Payment Category       Description       Amount         1       PoSTaC ToT       FoSTaC ToT fee - Rs. 5000       ₹ 5900         Organization name: fssai                                                                                                    | € ePay                                                                                                    | de: FPS013462<br>test                                                                                                    | Custor                      | ner Info                            |                     | πτ<br>Α<br>                                                                                                    | To: Senior Account officer<br>Authority FSSAI<br>Code: FoSTaC TOT                                                                    | Author                     | ity Info     | Ð T.                      | xn Id: TXN               | -03-13 12:0                           | 64287<br>02:48.628                                   |
| Training Centre: Delhi         Payment Info       Amount         #       Payment Category       Description       Amount         1       FoSTaC ToT       FoSTaC ToT fee - Rs. 5000       ₹ 5900         Corganization name: fssal                                                                                                    | Use Coc Use Coc Name: tr Email: Mobile Batch C                                                                                                    | de: FPS013462<br>test                                                                                                    | Custor                      | ner Info                            |                     | ⇒Ti<br>⇒A<br>⇒ C<br>⇒ F                                                                                                    | To: Senior Account officer<br>Authority FSSAI<br>Code: FoSTaC TOT<br>Payment Status: success<br>RazorPay ID: pay NIk2F.              | Author<br>ful<br>WGJOHijS  | ity Info     | Ð T.                      | xn Id: TXN<br>ate: 2024  | -03-13 12:0                           | 64287                                                |
| Payment Info       Amount         #       Payment Category       Description       Amount         1       FoSTaC ToT       FoSTaC ToT fee - Rs. 5000       € 5900         Corganization name: fssal                                                                                                    | Use Coc Name: ta Email: Hobile Batch C TOT Co                                                                                                    | de: FPS013462<br>test<br>Code: TSFVCOVID200/155<br>pourse Name: Awareness - S                                                                                                    | Custor<br>593<br>Street Foo | ner Info<br>d Vending               |                     | ⇒Ti<br>⇒A<br>⇒ C<br>⇒ F<br>+ F                                                                                                    | To: Senior Account officer<br>Authority FSSAI<br>Code: FoSTaC TOT<br>Payment Status: success<br>RazorPay ID: pay_NIK2F               | Author<br>fui<br>WGJOHIJS  | ity Info     | Ð T.                      | xn Id: TXN               | 11710304 <del>9(</del><br>-03-13 12:0 | 64287                                                |
| #     Payment Category     Description     Amount       1     FoSTaC ToT     FoSTaC ToT fee - Rs. 5000     € 5900   Organization name: fssai                                                                                                    | Use Coc Name: te Email: Mobile Batch C TOT Co Training                                                                                                    | de: FPS013462<br>test<br>Code: TSFVCOVID200/155<br>ourse Name: Awareness- 3<br>g Centre: Delhi                                                                                                 | Custor<br>593<br>Street Foo | ner Info<br>d Vending               |                     | →T<br>→A<br>→ C<br>→ F<br>→ F                                                                                                    | io: Senior Account officer<br>Authority FSSAI<br>Code: FoSTAC TOT<br>Payment Status: success<br>RazorPay ID: pay_NIk2F               | Author<br>ful<br>WGJOHIJS  | ity Info     | Ð                         | xn Id: TXN<br>ate: 2024  | l171030494                            | 64287                                                |
| 1       FoSTaC ToT       FoSTaC ToT fee - Rs. 5000       ₹ 5900         Organization name: fssal                                                                                                    | <ul> <li>Use Coc</li> <li>Name: It</li> <li>Email:</li> <li>Mobile</li> <li>Batch C</li> <li>TOT Co</li> <li>Training</li> <li>Paymer</li> </ul>                                         | de: FPS013462<br>test<br>Code: TSFVCOVID200/165<br>ourse Name: Awareness- s<br>g Centre: Delhi<br>nt Info                                                                                      | Custor<br>593<br>Street Foo | ner Info<br>d Vending               |                     | →Ti<br>→A<br>→ C<br>→ F<br>→ F                                                                                                    | io: Senior Account officer<br>Authority FSSAI<br>Code: <b>FoSTaC TOT</b><br>Payment Status: success<br>RazorPay ID: <b>pay_Nik2F</b> | Author<br>ful<br>WGJOHijS  | ity Info     | Ð                         | xn Id: TXN               | .03-13 12:0                           | 64287                                                |
| Organization name: fssal Thank you for choosing FSSAI ePayment Service. We believe you will be satisfied by our services.                                                                                                    | <ul> <li>Use Coc</li> <li>Name: te</li> <li>Email:</li> <li>Mobile</li> <li>Batch C</li> <li>TOT Co</li> <li>Training</li> <li>Paymer</li> <li>#</li> </ul>                              | de: FPS013462<br>test<br>Code: TSFVCOVID200/155<br>ourse Name: Awareness- t<br>g Centre: Delhi<br>nt Info<br>Payment Category                                                                  | Custor<br>593<br>Street Foo | ner Info<br>d Vending               |                     | FT<br>→A<br>→ C<br>→ F<br>→ F<br>→ F<br>→ F<br>→ C<br>→ F<br>→ C<br>→ T<br>→ A<br>→ C<br>→ T<br>→ A<br>→ C<br>→ T<br>→ A<br>→ C<br>→ T<br>→ A<br>→ C<br>→ T<br>→ A<br>→ C<br>→ C<br>→ C<br>→ C<br>→ C<br>→ C<br>→ C<br>→ C                                                                                                    | io: Senior Account officer<br>Authority FSSAI<br>Code: FoSTaC TOT<br>Payment Status: success<br>RazorPay ID: pay_Nik2F.              | Autho<br>ful<br>WGJOHijS   | ity Info     | Amo                       | xn ld: TXN<br>ate: 2024- | .03-13 12:0                           | 64287                                                |
| Thank you for choosing FSSAI ePayment Service. We believe you will be satisfied by our services.                                                                                                    | Use Coc Name: to Email: Mobile Batch C TOT Co Training Paymer # 1                                                                                                    | de: FPS013462<br>test<br>Code: TSFVCOVID200/155<br>ourse Name: Awareness- 1<br>g Centre: Delhi<br>nt Info<br>Payment Category<br>FoSTaC ToT                                                    | Custor<br>593<br>Street Foo | ner Info<br>d Vending               |                     | <ul> <li>FTI</li> <li>A</li> <li>C</li> <li>F</li> <li>F</li> <li>F</li> <li>Description</li> <li>FoSTaC ToT fee - Rs. 500</li> </ul>                                                                                                    | To: Senior Account officer<br>Authority FSSAI<br>Code: FoSTaC TOT<br>Payment Status: success<br>RazorPay ID: pay_Nik2F,              | Author<br>ful<br>WGJOHij S | ity Info     | Amo<br>₹ 590              | unt<br>10                | 171030494<br>-03-13 12:0              | 64287                                                |
| Thank you for choosing FSSAI ePayment Service.We believe you will be satisfied by our services.                                                                                                    | <ul> <li>Use Coc</li> <li>Name: to</li> <li>Email(</li> <li>Mobile(</li> <li>Batch C</li> <li>ToT Co</li> <li>Training</li> <li>Paymer</li> <li>#</li> <li>1</li> </ul>                  | de: FPS013462<br>test<br>Code: TSFVCOVID200/155<br>ourse Name: Awareness- 1<br>g Centre: Delhi<br>nt Info<br>Payment Category<br>FoSTaC ToT                                                    | Custor<br>593<br>Street Foo | ner Info<br>d Vending               |                     | <ul> <li>FTI</li> <li>A</li> <li>C</li> <li>F</li> <li>F</li> <li>Description</li> <li>FoSTaC ToT fee - Rs. 500</li> </ul>                                                                                                    | To: Senior Account officer<br>Authority FSSAI<br>Code: FoSTaC TOT<br>Payment Status: success<br>RazorPay ID: pay_Nik2F,              | Author<br>ful<br>WGJOHijS  | ity Info     | Amo                       | unt                      | .03-13 12:0                           | 64287                                                |
|                                                                                                    | >Use Coc<br>>Name: tr<br>>Email:<br>> Mobile<br>> Batch C<br>> ToT Co<br>> Training<br>> Paymer<br>#<br>1                                                                                | de: FPS013462<br>test<br>Code: TSFVCOVID200/155<br>ourse Name: Awareness- 3<br>g Centre: Delhi<br>nt Info<br>Payment Category<br>FoSTaC ToT<br>ation name: fssai                               | Custor<br>593<br>Street Foo | ner Info                            |                     | Description<br>FoSTaC ToT fee - Rs. 500                                                                                                    | To: Senior Account officer<br>Authority FSSAI<br>Code: FoSTaC TOT<br>Payment Status: success<br>RazorPay ID: pay_NIK2F<br>00         | Author<br>ful<br>WGJOHIJS  | ity Info     | ب ج<br>م<br>م<br>ج<br>590 | unt                      | 1171030496                            | 64287                                                |
|                                                                                                    | <ul> <li>VUse Cocc</li> <li>NAme: It</li> <li>Mobile</li> <li>Mobile</li> <li>Tot Co</li> <li>Tot non</li> <li>Paymerr</li> <li>Organiza</li> <li>Thank</li> </ul>                       | de: FPS013462<br>test<br>Code: TSFVCOVID200/165<br>ourse Name: Awareness- 1<br>g Centre: Delhi<br>nt Info<br>Payment Category<br>FoSTaC ToT<br>ation name: fssai                               | Custor<br>393<br>Street Foo | ner Info<br>d Vending               | believe you will be | PTI         PTI         P | To: Senior Account officer<br>Authority FSSAI<br>Code: FoSTaC TOT<br>Payment Status: success<br>RazorPay ID: pay_Nik2F,              | Author<br>ful<br>IWGJOHijS | ity Info     | Amo ₹ 590                 | unt                      | .171030496                            | 64287                                                |
|                                                                                                    | <ul> <li>►Use Coc</li> <li>►Name: tr</li> <li>►Email </li> <li>►Mobile </li> <li>►Batch Ci</li> <li>►Tori Coc</li> <li>Training</li> <li>►Paymer</li> <li>I</li> <li>Organiza</li> </ul> | de: FPS013462<br>test<br>Code: TSFVCOVID200/155<br>ourse Name: Awareness- 1<br>g Centre: Delhi<br>nt Info<br>Payment Category<br>FoSTaC ToT<br>ation name: fssai                               | Custor<br>393<br>Street Foo | ner Info<br>d Vending               | believe you will be | PTI         PTI         P | To: Senior Account officer<br>Authority FSSAI<br>Code: FoSTaC TOT<br>Payment Status: success<br>RazorPay ID: pay_Nik2F,              | Author<br>ful<br>IWGJOHijS | ity Info     | Amo ₹ 590                 | unt                      | .171030490                            |                                                      |
|                                                                                                    | <ul> <li>► Use Coc</li> <li>► Name: tr</li> <li>► Email (</li> <li>► Mobile (</li> <li>► Batch C</li> <li>► Training</li> <li>► Paymer</li> <li>Ørganiza</li> </ul>                      | de: FPS013462<br>test<br>Code: TSFVCOVID200/155<br>ourse Name: Awareness- 1<br>g Centre: Delhi<br>nt Info<br>Payment Category<br>FoSTaC ToT<br>ation name: fssai<br>k you for choosing FSSAI e | Custor<br>393<br>Street Foo | ner Info<br>d Vending<br>Service.We | believe you will be | PTI         PTI         PA         C         FG         Description         FOSTAC TOT fee - Rs. 500         satisfied by our services.                                                                                                    | To: Senior Account officer<br>Authority FSSAI<br>Code: FoSTaC TOT<br>Payment Status: success<br>RazorPay ID: pay_Nik2F,              | Author<br>ful<br>IWGJOHijS | ity Info     | Amo ₹ 590                 | unt                      |                                       |                                                      |

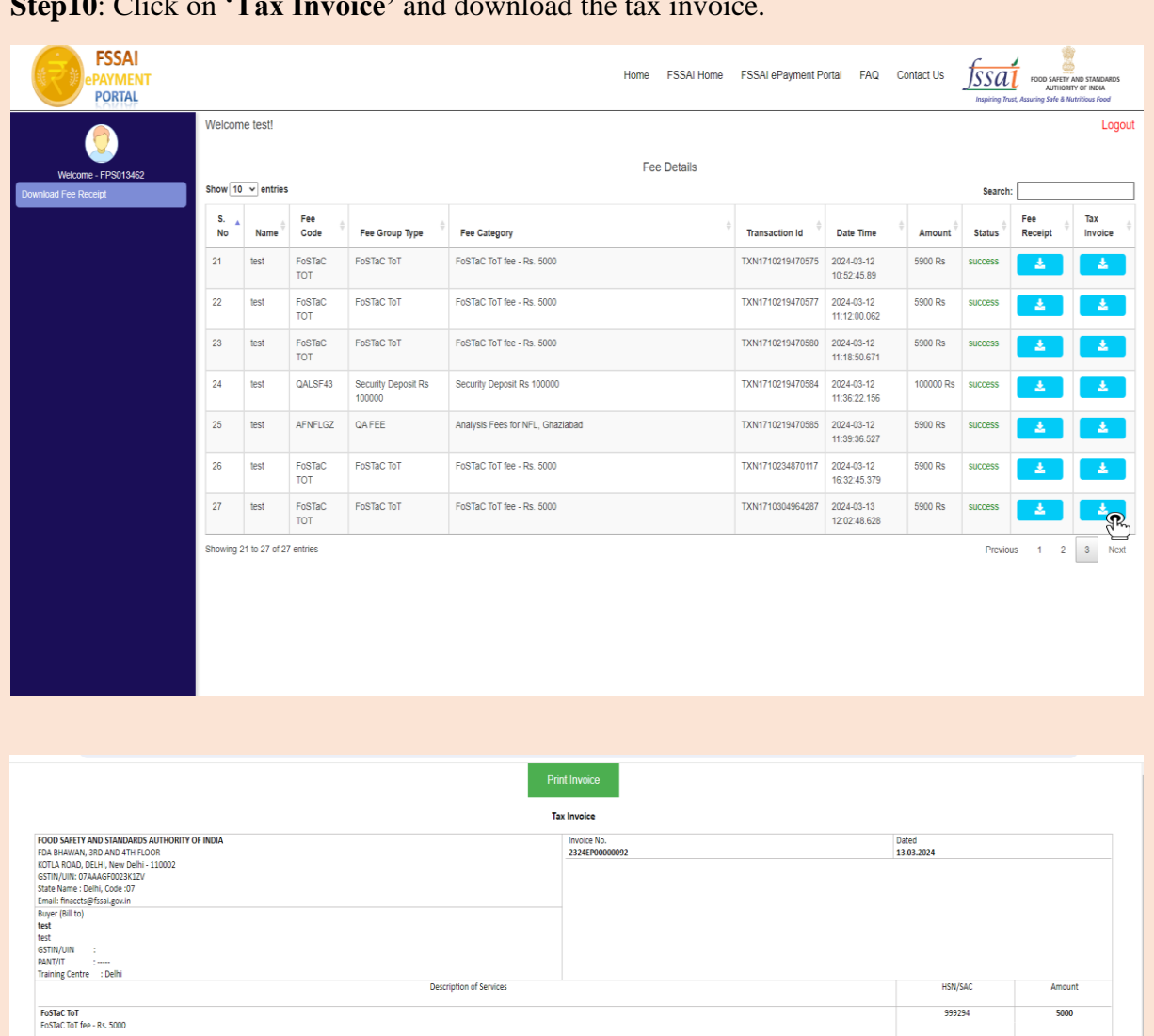

#### Step10: Click on 'Tax Invoice' and download the tax invoice.

ount Chargeable (In Words): INR Five Thousand Nine Hundred HSN/SAC

999294 unt (in words): INR Nine Hundred

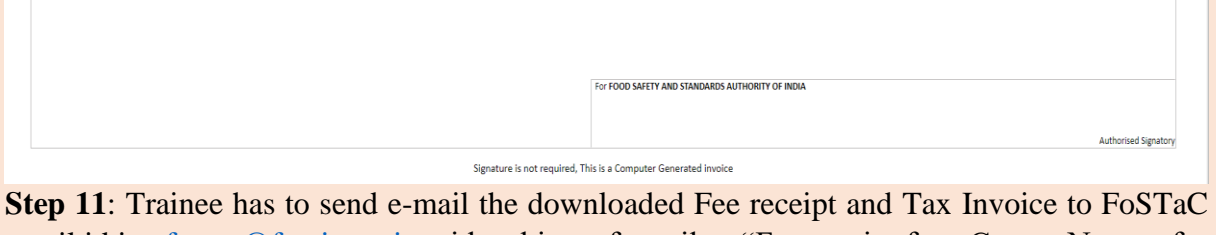

Tavahlo Value

450

Total Tax Am

CGST @ SGST/UGST @

Amount 450

email id i.e. fostac@fssai.gov.in with subject of email as "Fee receipt for <Course Name> for <Batch Code> to be held on <Date of ToT >" and wait for the e-mail from FoSTaC confirming your payment.

Note: The name of the trainee will be reflected in Fee receipt and Tax Invoice. Hence, candidates must pay their fees from their own profile.

\*\*\*\*\*\*\*